附件2

二级注册建筑师、二级注册结构工程师 电子注册(执业)证书申领、下载及核验方法

一、申领电子证书

(一)在省政务服务平台办理过注册申报业务

在省政务服务平台办理过注册申报业务且已办结的,请直接下载电子证书,电子证书下载流程见第二条(下载电子证书)。 (二)未在省政务服务平台办理过注册申报业务

未在省政务服务平台办理过注册申报业务的,可按照"更 改执业印章号"业务流程申请电子证书,电子证书下载流程见 第二条(下载电子证书)。

二、下载电子证书

第一步:通过扫描下方二维码下载"爱山东"App,见图 1.0。

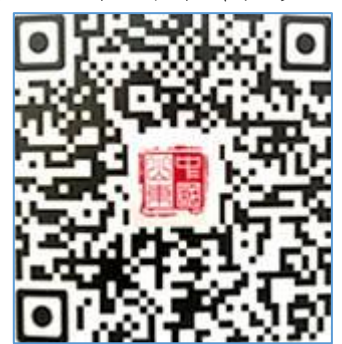

图 1.0 "爱山东" APP 二维码

第二步:注册账号,点击下一步,见图 2.0。

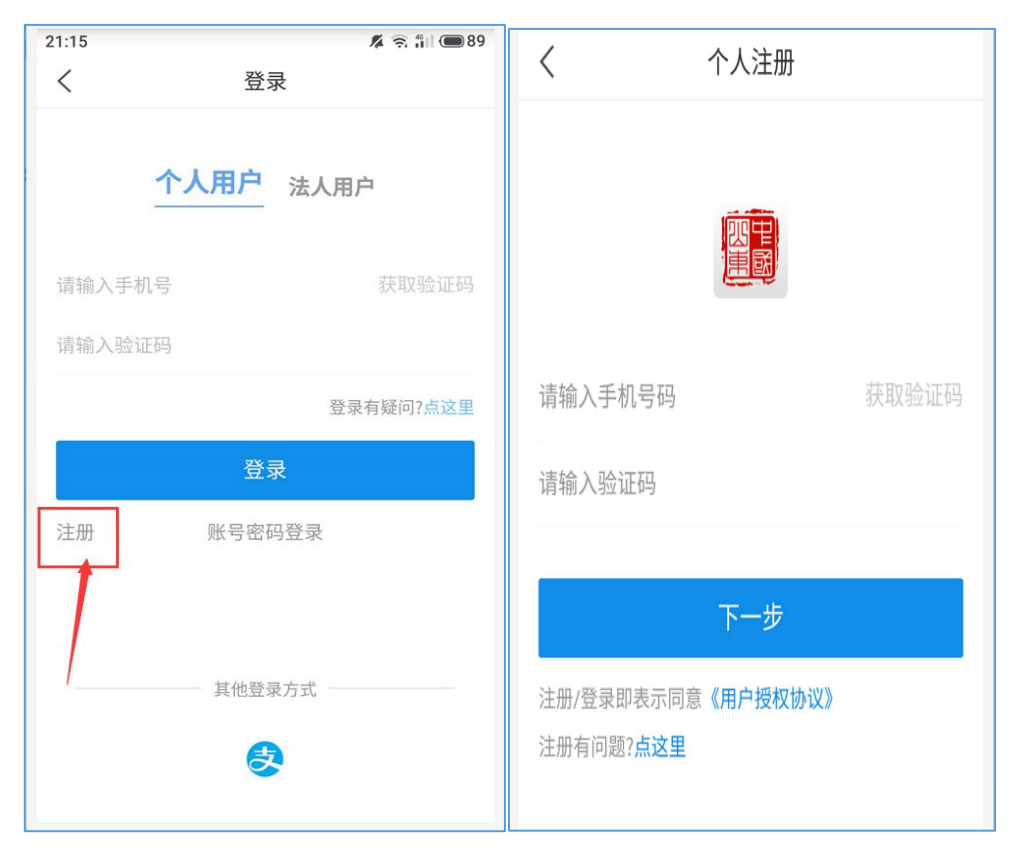

图 2.0 注册界面

第三步: 输入用户名和密码登录"爱山东" App, 见图 3.0。

| <      | 登录                |         |
|--------|-------------------|---------|
| 1      | • <b>人用户</b> 法人用户 | 1       |
| 请输入用户名 | /手机号/身份证号         |         |
| 请输入密码  |                   |         |
|        | 登录                | 有疑问?点这里 |
|        | 登录                |         |
| 注册     | 手机验证码登录           | 忘记密码    |
|        |                   |         |

# 图 3.0 登录界面

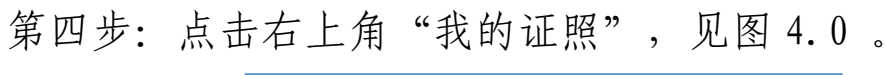

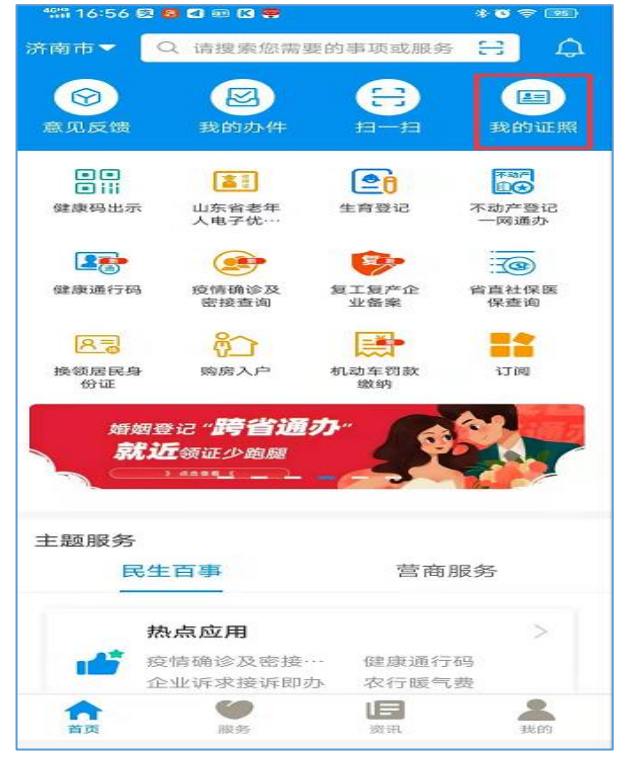

图 4.0 APP 首页界面

第五步: 点击"证照申领",见图 5.0。

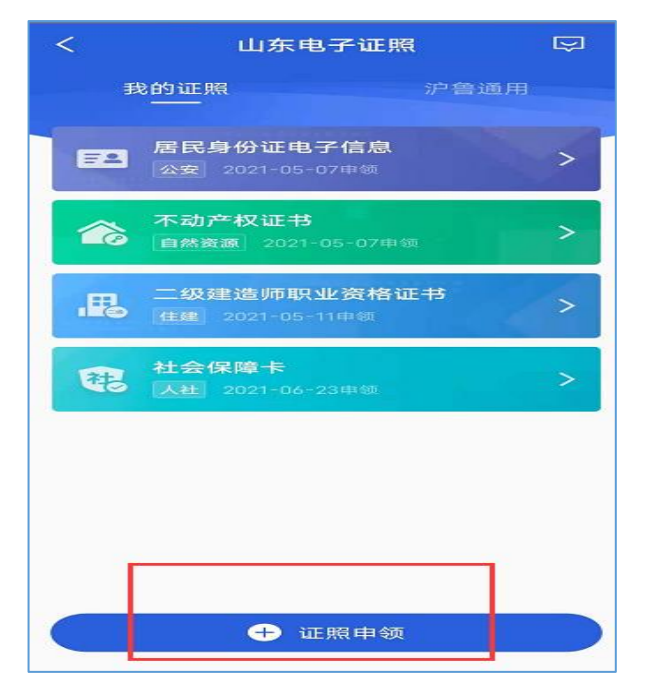

图 5.0 证照申领界面

第六步:点击"住建"→"二级注册建筑师注册证书(二级注册结构工程师注册执业证书)"→"+号",见图6.0。

| 🕼 09:31 🧰 🕽 | 1. * <b>0</b> 130 \$     | 5) (A)     |
|-------------|--------------------------|------------|
| <           | 证照申领                     |            |
| 济南市 ▼       | 搜索证照                     |            |
| 热门证照        | 二级建造师执业资格证书              | 0          |
| 教育          | 房地产开发企业资质证书              | Ð          |
| 科技          | 建设工程质量检测机构资质证书           | Đ          |
| 工信          | 二级建造师注册证书                | Đ          |
| 民族宗教        | 二级注册结构工程师注册执业证<br>书      | $\bigcirc$ |
| 公安          | 建筑施工特种作业人员操作资格<br>证书     | •          |
| 民政          | 工程监理资质证书                 | Đ          |
| 司法          | 工程勘察资质证书                 | Đ          |
| 人社          | 建筑业企业资质证书                | Đ          |
| 自然资源        | 工程设计资质证书                 | •          |
| 生态环境        | 山东省建筑节能技术产品认定证<br>书      | •          |
| 住建          | 建筑施工企业安全生产考核合格<br>证书     | Đ          |
| 交通          | 二级注册建筑师注册证书              | Ð          |
| 水利          | 住房和城乡建设行业技能人员职<br>业培训合格证 | Đ          |
| 农业农村        | 燃气经营企业从业人员专业培训<br>考核合格证书 | Đ          |
| 商务          |                          |            |

## 图 6.0 添加证照界面

第七步:采集本人人脸,身份验证,见图7.0。

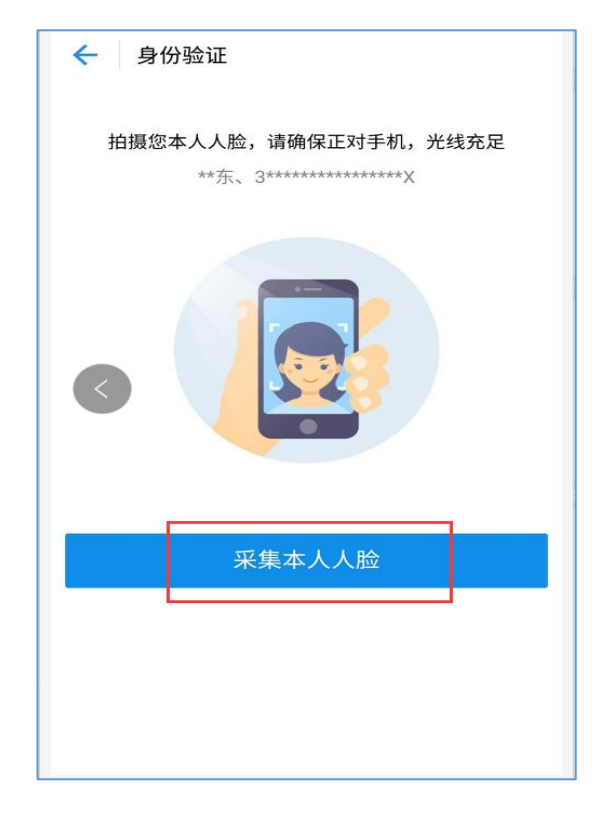

### 图 7.0 身份验证界面

第八步:下载打印电子证书步骤:点击亮证→下载副本→ 下载成功,去相册查看,见图8.0。

| 1   |                               | 山东电子证 | 照    |
|-----|-------------------------------|-------|------|
| 证:  | 15編号<br>分证件号码<br>2:4<br>业类别:7 | 1     |      |
| C   | 骪 亮石                          | 9 C   | 图 亮证 |
| 使用记 | 录                             | /     |      |
|     |                               |       |      |

### 图 8.0 亮证界面

#### 三、核验电子证书信息

方式一: 在全国建筑市场监管公共服务平台查询;

方式二: 在山东省建设从业人员管理系统→证书查询栏目查询;

方式三: 使用"爱山东 APP" 首页左上角扫一扫功能, 扫描持证 人在"爱山东 APP" 点击亮码后的二维码;

**方式四**:使用山东省建设从业人员管理系统→证书查询栏目的小 程序码使用扫一扫功能,扫描持证人电子证书右上角二维码。